## **Documenting Rate Changes for** BAG by BAG infusions with a Variable rate – Nursing/Midwifery

**Digital Health Quick Reference Guide** 

Pending

Change Order Version

Change

Comment

Clear

Apply

x

ast bag started 8/12/2020 11:45 AEDT

## **Documenting Rate Changes**

Click on the MAR Pending tile to open up the MAR Charting Window. 1.

P

 $\checkmark$ S 📾

BAG) 100 mL

- Click on Rate Change 2.
- Modify the Rate change as per the order 3. comments.
- Enter in Second Nurse/Midwife details 4
- Click Apply, second Nurse/Midwife enters 5. password
- An alert will display indicating the rate change 6. differs from the prescribed order. Select Yes.
- Click Green tick 7.
- Refresh the MAR and review the infusion rate change 8 displays correctly

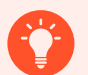

## **Handy Hint**

Rituximab and Iron Polymaltose infusions are common examples of BAG by BAG (BBB) infusions that require frequent rate titration. It will contain the titratable rates in the order comments APP.

ron polymaltose Sodium Chloride 0.9% intrav.

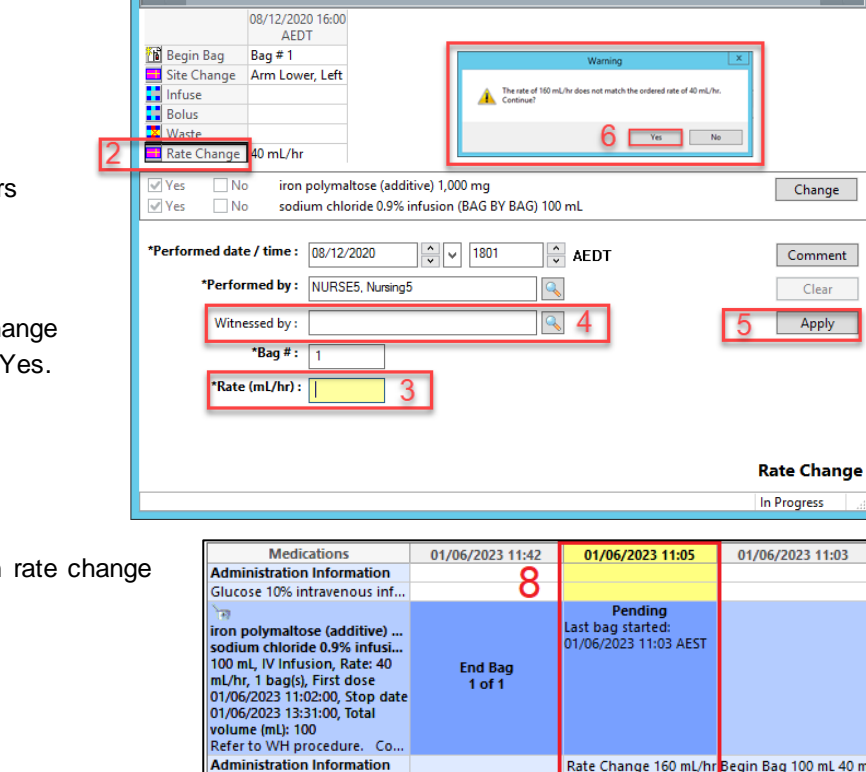

Charting for: Testwhiep11, Kim MRS

iron polymaltose (additive) 1,000 mg + sodium chloride 0.9% infusion (BAG BY

20:29:00, Total volume (mL): 100 Refer to WH procedure. Commence at 40mL/hour for first 15 minutes (VTBI = 10mL). Infuse remai.

/12/2

ion, Rate: 40 mL/hr, 1 bag(s), First dose 08/12/2020 18:00:00, Stop date 08/12/2020

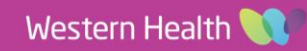